このファイルは製品版「USB メモリのセキュリティ+/++/#/##/+g/++g/#g/#/#g」で USB メ モリへのインストール時に「シリアル番号が見つかりません。」と表示される USB メモリ へのインストール方法をご案内しています。

| USBメモリのセキュリティ## × |
|-------------------|
| シリアル番号が見つかりません。   |
| ОК                |

## ご利用上の注意

- シリアル番号が見つからない USB メモリの場合、USB メモリへのセキュリティ機能のインストール・アンインストールなどの操作をされる際は、同じ USB ポートに接続されるようお願いします。インストール時とアンインストール時に異なるUSB ポートに接続されると違う USB メモリと認識されて、利用中の USB メモリ数が減らない原因になります。
- 2. シリアル番号が見つからない USB メモリを複数ご利用された場合、ライセンスメ ニューの「PCのライセンス」画面に表示される利用中の USB メモリ数と実際に 利用されている USB メモリ数が一致しない原因になります。
- 3. バージョンの最後にiが付く「USBメモリのセキュリティ グループエディション」 はこのファイルの方法はご利用頂けません。

(1)「USB メモリのセキュリティ+/++/#/##/+g/++g/#g/#/#g」のインストール先のフォルダをエクスプローラで表示します。

32bit 版 Windows の場合は、「C:¥Program Files¥KASHU」フォルダ内、64bit 版 Windows の場合は「C:¥Program Files (x86)¥ KASHU」フォルダ内の以下のフォルダです。

| エディション | インストール先のフォルダ          |
|--------|-----------------------|
| +      | UsbEntPVer.(バージョン番号)  |
| ++     | UsbEntPPVer.(バージョン番号) |
| #      | UsbEntSVer.(バージョン番号)  |
| # #    | UsbEntSSVer.(バージョン番号) |
| + g    | UsbProPVer.(バージョン番号)  |
| ++ g   | UsbProPPVer.(バージョン番号) |
| # g    | UsbProSVer.(バージョン番号)  |
| ##g    | UsbProSSVer.(バージョン番号) |

(2)インストール先の設定ファイル(UsbEnt.ini)の[Set]の下に"NoSerial=1"を追加します。

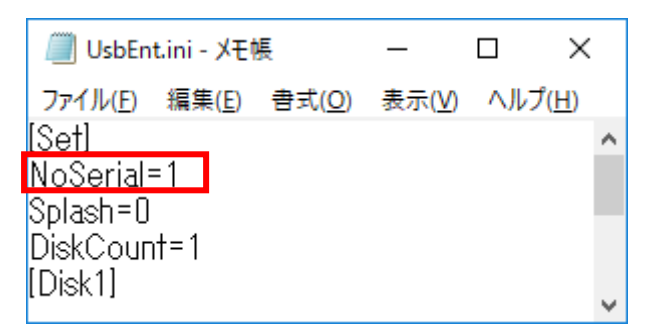

※保存できない場合は一旦ファイルをデ スクトップなどに保存後インストール 先の設定ファイル(UsbEnt.ini)に上書き コピーして下さい。

(3)(2)の設定後「シリアル番号が見つかりません。」の画面で無視ボタンが表示される ようになりますので無視ボタンをクリックして USB メモリにインストールします。

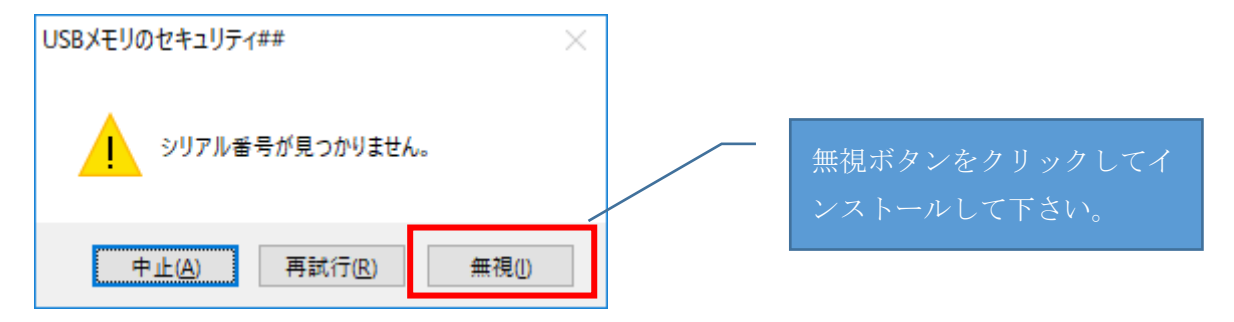

(4) USB メモリにインストール後 autorun.inf に設定を追加する

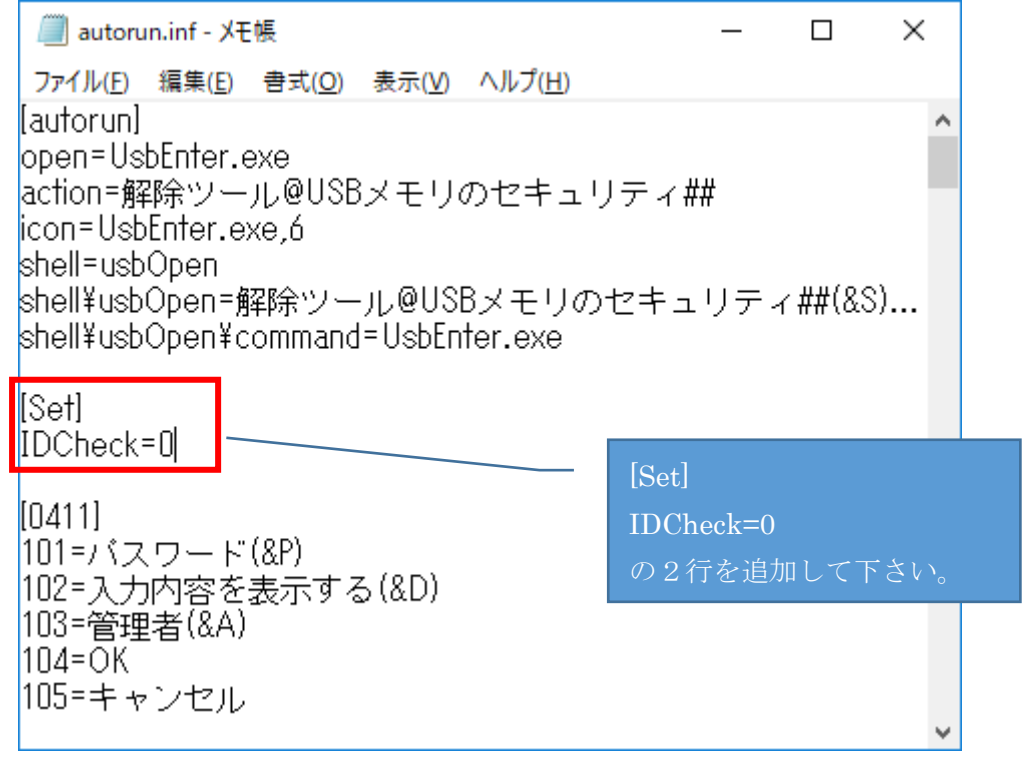

以上です。